Submitter: Test Application Subspecialty: Addiction Medicine Pathway: Practice Application: 166 Application Status: Pending

# Instructions Curriculum Vitae or Résumé Medical Degree Board Certification Fellowship Practice Activity Letter of Reference Additional Questions Policy on Cheating Signatures and Acknowledgements Application Summary

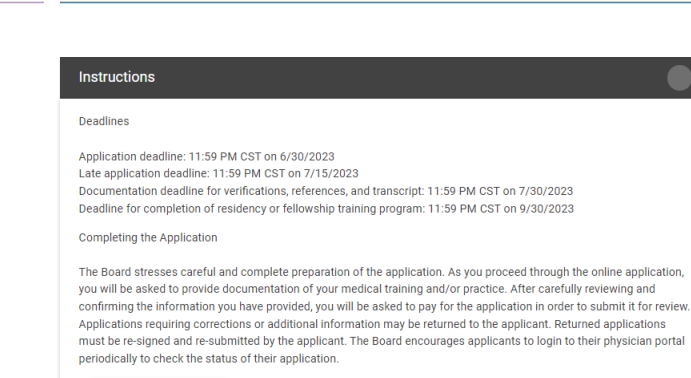

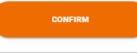

NEXT >

### Submitter: Test Application Subspecialty: Addiction Medicine Pathway: Practice Application: 166 Application Status: Pending

| Instructions                       |
|------------------------------------|
| Curriculum Vitae or Résumé         |
| Medical Degree                     |
| Medical License                    |
| Board Certification                |
| Fellowship                         |
| Practice Activity                  |
| Letter of Reference                |
| Additional Questions               |
| Policy on Cheating                 |
| Signatures and<br>Acknowledgements |
| Application Summany                |

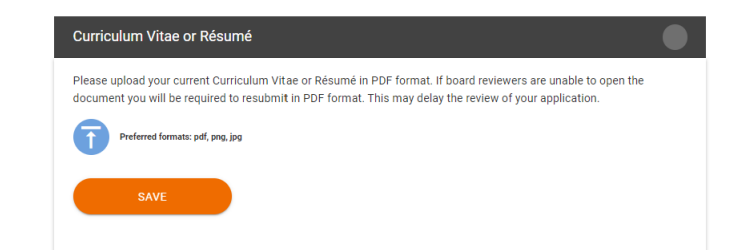

NEXT >

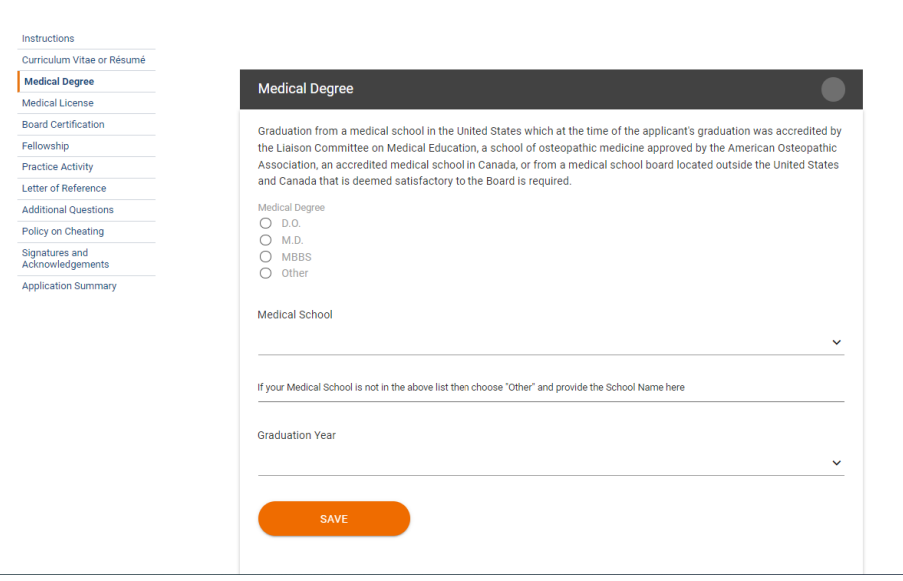

| Instructions               | Diplomates of the ABPM or physicians applying for certification by the ABPM must continuously hold a current, active, valid, full, unrestricted, and unqualified                                                                                                    |
|----------------------------|----------------------------------------------------------------------------------------------------|
| Curriculum Vitae or Résumé | license to practice medicine in the United States, its territories, or Canada, and in each jurisdiction in which they practice. A physician may hold one or more                                                                                                    |
| Medical Degree             | additional licenses, each of which must be valid, unrestricted, and unqualified.                                                                                                    |
| Medical License            | Clarification of Licenses That Are Not "Current, Active, Valid, Full, Unrestricted, and Unqualified"                                                                                                    |
| Board Certification        | A license to practice medicine is not "current, active, valid, full, unrestricted, and unqualified" if one or more of the following applies. The license is                                                                                                    |
| Fellowship                 | under probation                                                                                                    |
| Practice Activity          | conditioned: e.g., the physician is required to practice under supervision or with modification, or to obtain continuing education     ilmited; e.g., to specific practice settings     inactive as a result of an action taken by or a request made by a medical licensing board     intitleneal educational externorance |
| Letter of Reference        |                                                                                                    |
| Additional Questions       | Insututional, educational, or temporary.                                                                                                    |
| Policy on Cheating         | Previous Licenses                                                                                                    |
| Signatures and             | A physician may have expired licenses.                                                                                                    |
| Acknowledgements           | Licenses that were revoked or suspended or that the physician surrendered or did not renew as a result of or in order to terminate or settle disciplinary                                                                                                    |
| Application Summary        | proceedings, do not qualify as meeting the ABPM Policy on Medical Licensure.                                                                                                    |
|                            | Reporting Medical Licensure Information to the Board                                                                                                    |
|                            | Each physician applying for certification must report to the Board all licenses they currently hold, including all inactive, temporary, and educational licenses, and all licenses regions held that do not meet the ARPM Deficie on Medical Licensers                                                                     |

Applicants with current or prior license action without an explanation will be returned to the applicant for additional information. Returned applications may result in a delayed application decision.

Physicians reporting licenses that have the following conditions must include an explanation of the status of the license:

- the license is inactive, whether voluntarily or involuntarily
   the license is invalid, restricted, or qualified
   the license was encumbered when it expired
   the license was revoked or suspended
   the physician surrendered or did not renew the license as a result of or in order to terminate or settle disciplinary proceedings.

The Board may, at its sole discretion, determine whether to investigate a license and the information provided. The Board reserves the right to determine if a license fulfills its policy. The Board will determine if the situation is cause to deny a physician's application, deny a physician access to an examination, or revoke a diplomate's certificate.

If the physician does not report the required information to ABPM, upon investigation, the Board may impose sanctions it determines appropriate, including but not limited to, barring the physician from taking ABPM examinations, invalidating examinations the physician took, and revoking the physician's certification.

# Medical Licenses

| No Medical Licenses found. |
|----------------------------|
| Add New                    |
| Next                       |

# a delayed application decision.

| Medical Licenses                     |                                                  |
|--------------------------------------|--------------------------------------------------|
| Country *                            | State/Province *                                 |
| Choose a country 📼                   | Choose a State/Province 📼                        |
| Expiration Date *                    | Medical License Number *                         |
| E                                    |                                                  |
| Is your Medical License restricted?* | Explanation for Medical License being restricted |
| O Yes<br>○ No                        |                                                  |
|                                      |                                                  |
|                                      |                                                  |

| Submitter: Test Application<br>Subspecialty: Addiction Medicine<br>Pathway: Practice<br>Application: 166<br>Application Status: Pending |                                                                                                    |
|----------------------------------------------------------------------------------------------------|----------------------------------------------------------------------------------------------------|
| Instructions                                                                                                    | A specialty certification by a member board of the American Board of Medical Specialties is required. |
| Curriculum Vitae or Résumé                                                                                                    |                                                                                                    |
| Medical Degree                                                                                                    | Board Certifications                                                                                  |
| Medical License                                                                                                    |                                                                                                    |
| Board Certification                                                                                                    | Q                                                                                                    |
| Fellowship                                                                                                    | No Board Certifications found.                                                                        |
| Practice Activity                                                                                                    |                                                                                                    |
| Letter of Reference                                                                                                    | Add New                                                                                               |
| Additional Questions                                                                                                    |                                                                                                    |
| Policy on Cheating                                                                                                    | Next                                                                                                  |
| Signatures and<br>Acknowledgements                                                                                                    |                                                                                                    |
| Application Summary                                                                                                    |                                                                                                    |

|      | Board Cer                           | tifications                          | $\sim$   |
|------|-------------------------------------|--------------------------------------|----------|
|      | Board Certifications                |                                      | ×        |
|      | Board Certifications                |                                      | Î        |
|      | Organization *                      | Board Type *                         |          |
|      | Choose an organization 👻            | Choose a Board Type 📼                |          |
| Aspe | Specialty                           | Subspecialty                         | aquired  |
| Азре | Choose a Specialty (Optional) 📼     | Choose a Subspecialty (Optional) 🛛 👻 | squireu. |
| Boar | Certification Date *                | Expiration Date *                    |          |
|      | Ē                                   | E                                    |          |
|      | Name as it appears on Certificate * | Certification Number *               |          |
| _    | Cancel                              |                                      | •        |
| Nex  | t                                   |                                      |          |

Submitter: Test Application Subspecialty: Addiction Medicine Pathway: Practice Application: 166 Application Status: Pending

| Instructions                       | For ACGME-A     |  |
|------------------------------------|-----------------|--|
| Curriculum Vitae or Résumé         | subspecialty a  |  |
| Medical Degree                     | For Practice P  |  |
| Medical License                    | may be applied  |  |
| Board Certification                | Your program of |  |
| Fellowship                         | Fellowship      |  |
| Practice Activity                  | -               |  |
| Letter of Reference                |                 |  |
| Additional Questions               |                 |  |
| Policy on Cheating                 |                 |  |
| Signatures and<br>Acknowledgements | Add New Fellow  |  |
| Application Summary                |                 |  |

Next

**CACGME-Accredited Fellowship Pathway** applicants, a 12 month, full-time ACGME-accredited fellowship in the aspecialty area is required. The fellowship may only be used to fulfill the criteria of one subspecialty.

For **Practice Pathway** applicants, fellowship activity that is not ACGME-accredited or less than 12 months in duration may be applied toward the practice time requirement. The actual training must be described for any fellowship activity. Your program director will need to verify your fellowship training.

| ice  | $\bigcirc$                                                  |  |  |
|------|-------------------------------------------------------------|--|--|
| ions | No Fellowship has been entered. Please add your Fellowship. |  |  |
| ng   |                                                             |  |  |
| nts  | Add New Fellowship                                          |  |  |
| mary |                                                             |  |  |

| Institution/Program *         |         |            |  |
|-------------------------------|---------|------------|--|
| Choose an Institution/Program | n –     |            |  |
| Start Date *                  |         | End Date * |  |
|                               | <b></b> |            |  |
| Have you completed this progr | am?*    |            |  |
| ◯ Yes ◯ No                    |         |            |  |
|                               |         |            |  |

| Organization Address     |                           |  |
|--------------------------|---------------------------|--|
| Address Line 1*          | Address Line 2 (Optional) |  |
| Country *                | City Name *               |  |
| State/Province/Region *  | Postal Code *             |  |
| Phone Number *           |                           |  |
| Cancol Croate Followship |                           |  |

Submitter: Test Application Subspecialty: Addiction Medicine Pathway: Practice Application: 166 Application Status: Pending

I

| Instructions                       | Practice Activity                                                                                                    |  |
|------------------------------------|----------------------------------------------------------------------------------------------------|--|
| Curriculum Vitae or Résumé         |                                                                                                    |  |
| Medical Degree                     | this minimum of 1920 hours must occur over at least 24 of the previous 60 months prior to application. The minimum of 24 months of practice time need not be                                                                                                    |  |
| Medical License                    | continuous; however, all practice time must have occurred in the five-year period preceding June 30 of the application year. Practice must consist of broad-based professional activity with significant Addiction Medicine responsibility.                                                                                                    |  |
| Board Certification                | Annilianste must alle a demonstrate a minimum af 250/ /ar 400 haura) an Diract Datiant Cara in Addiction Madicina                                                                                                    |  |
| Fellowship                         | Applicants must also demonstrate a minimum of 25% (or 460 nours) as Direct Patient Care in Addiction Medicine.                                                                                                    |  |
| Practice Activity                  | Addiction Medicine practice outside of direct patient care, such as research, administration, and teaching activities, may count for a combined maximum of 75% (or 1440 hours).                                                                                                    |  |
| Letter of Reference                | Only 25% (480 hours) of general practice can count towards the required hours for the Practice Pathway, and the remaining 75% must be specific Addiction                                                                                                    |  |
| Additional Questions               | Medicine practice.                                                                                                    |  |
| Policy on Cheating                 | Documentation of Addiction Medicine teaching, research and administration activities, as well as clinical care or prevention of, or treatment of, individuals who are                                                                                                    |  |
| Signatures and<br>Acknowledgements | at risk for or have a substance use disorder may be considered. Applicants should select from the drop-down menu listed below, the practice activity or activities that most closely describes their practice. The activity narrative should include a specific, detailed description that includes evaluation methods, types of tractment because different tractment of the number of relatest tractments or existing in the constitute or existing in the number of relatest tractments. |  |
| Application Summary                | treatments, therapies offered, practice settings (inpatient of outpatient), types of additions treated, and the number of patients treated per week.                                                                                                    |  |
|                                    | If your practice includes general practice, the applicant should provide more detail about the subspecialty-level Addiction Medicine-specific practice and how this is senarate from and/or in addition to general practice (a maximum of 480 of general practice hours can count towards the required 1920 hours for the Practice.                                                                                                    |  |

In your practice includes general practice, the applicant should provide index detail about the subspectanty-revervaduction medicine-specific practice and now in is separate from and/or in addition to general practice (a maximum of 480 of general practice hours can count towards the required 1920 hours for the Practice Pathway). This includes providing detail about prescribing buprenorphine to patients (if applicable), such as numbers of patients treated hands-on by the applicant and in what setting(s), and whether this is separate from the general practice.

A Fellowship that is not ACGME-accredited or less than 12 months in duration may be included in the Fellowship section. To be considered for practice time credit, the Addiction Medicine Fellowship must be described and will require verification from the Fellowship program.

Applications with an insufficient or incomplete practice description (ie: a two- or three-word description or the usage of copy/paste for each activity) may be returned to the applicant for clarification resulting in a delayed decision. ABPM recommends applicants submit full and detailed practice descriptions.

ABPM recommend applicants monitor their email and physician portal during the ABPM application cycle for additional communication.

## Your verifier/supervisor will need to verify your practice.

Please select General Practice for your primary practice ("ie: Emergency Medicine) in which you offer limited Addiction Medicine screening, prevention, or treatment to your general practice patients. Please select Addiction Medicine if your practice is exclusively focused on the treatment of Addiction Medicine. General practice may be counted towards 25% of time in the primary speciality field up to a limit of 480 hours.

# Practice Activities

Please review and select the activities in the lists below that best represent your practice. There are two categories of activities: those involving direct patient care, and research/training/administration. After selecting an activity, please provide the average number of hours per week spent on that activity, and provide a detailed description of your work as it relates to that activity in the description box provided below. A detailed description should include types of treatments, therapies, number of patients treated, and a description of your prescriptive authority. An insufficient response may require a request for additional information and may result in a delay in the decision process. Please make sure that hours per week entered for all activities adds up to the total hours per week that you entered above (or 40 if you chose full-time).

You may select and add more than one activity to each category by clicking the "Add" button. For work activities other than those in the lists, please select "Other" from the dropdown.

## **Total Practice Hours**

The hours listed in the application are represented in a calculator for illustrative purposes and as a visual guide for the applicant. Accordingly, all applications, including practice hours, remain subject to review and approval at the sole discretion of the ABPM.

### Position Summary

| No Practice Activity has been entered. Please add your Practice Activity. |
|---------------------------------------------------------------------------|
| Add New Position                                                          |

# ADM Practice Activity Totals

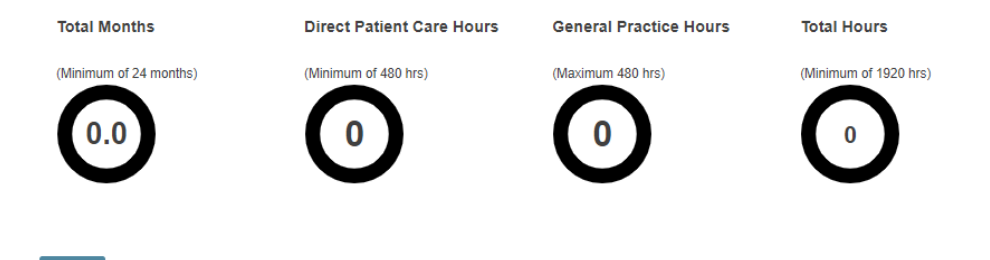

# "Add New Position"

| se                |                      |         |                                             |   | ies: thos                       |
|-------------------|----------------------|---------|---------------------------------------------|---|---------------------------------|
| ar<br>lec<br>ipie | Practice Activity    |         |                                             |   | spent or<br>uld inclu<br>reques |
| na<br>ec          | Job Title/Position * |         | Company / Institution / Organization Name * |   | the tota                        |
| na<br>>r"         |                      |         |                                             |   | hose in                         |
|                   | Start Date *         |         | End Date                                    |   |                                 |
| Ρ                 |                      | <b></b> | Ē                                           |   |                                 |
| ioi<br>din        |                      |         |                                             |   | ant. Ac                         |
| L                 | Verifier/Supervisor  |         |                                             |   |                                 |
| si                |                      |         |                                             |   |                                 |
|                   | Supervisor Name *    |         | Email Address *                             |   |                                 |
|                   |                      |         |                                             |   |                                 |
|                   | Title *              |         | Phone Number *                              | - |                                 |

| Title * Phone Number *                                                                                                    |  |
|----------------------------------------------------------------------------------------------------|--|
| Is your supervisor a physician?*                                                                                                    |  |
|                                                                                                    |  |
| Please explain below why you cannot meet this requirement. *                                                                                                    |  |
| The Practice Pathway requires Practice verification, and ABPM requires that a physician supervisor verify your practice. If you cannot meet this requirement, you must provide an explanation. In your explanation, you must |  |
| provide the following information:                                                                                                    |  |
| Why is there no physician who can provide this verification in your situation?     What have you done to seek verification from a physician for this practice activity?                                                      |  |
| What are the qualifications and credentials of this supervisor/verifier within your subspecialty?                                                                                                    |  |
|                                                                                                    |  |
|                                                                                                    |  |
|                                                                                                    |  |
|                                                                                                    |  |
| <i>"</i>                                                                                                    |  |

General practice may be counted towards 25% of time in the primary specialty field up to a limit of 480 hours.

| Organization Address    |                                                                                        | ▲ ies: those spent on uld inclu request                                                                                                    |
|-------------------------|----------------------------------------------------------------------------------------|----------------------------------------------------------------------------------------------------|
| Address Line 1 *        | Address Line 2 (Optional)                                                              | the total                                                                                                    |
| Country *               | City Nm *                                                                              | nose in t                                                                                                    |
| State/Province/Region * | Postal Cd *                                                                            | pant. Acc                                                                                                    |
| Phone Number *          |                                                                                        |                                                                                                    |
|                         | Organization Address Address Line 1 * Country * State/Province/Region * Phone Number * | Organization Address         Address Line 1*       Address Line 2 (Optional)         Country*       City Nm*         State/Province/Region*       Postal Cd*         Phone Number*       Image: Comparison of the second second |

| ne hoi<br>cludin | Position D             | tails                                                     | ant. A |
|------------------|------------------------|-----------------------------------------------------------|--------|
| Posi             | Was your pr<br>O Yes O | actice considered full-time at this organization? *<br>No |        |
|                  | Cancel                 | Create Position                                           |        |
| Ade              | l New Position         |                                                           | v      |

Position Summary

|                              | Activities                                                             | Job<br>Title/Position | Company/Institution/Organization | Start Date             | End Date   | Supervisor<br>Name | Supervisor<br>Title   | Direct<br>Patient<br>Care<br>Hours | General<br>Practice<br>Hours |  |
|------------------------------|------------------------------------------------------------------------|-----------------------|----------------------------------|------------------------|------------|--------------------|-----------------------|------------------------------------|------------------------------|--|
| /                            | Please click HERE<br>to add practice<br>experience to your<br>position | Chief<br>Physician    | Chicago Health Clinic            | 01/01/2021             | 02/01/2023 | John<br>Smith      | Supervisor            | 0                                  | 0                            |  |
| Ad                           | d New Position                                                         |                       |                                  |                        |            |                    |                       |                                    |                              |  |
| ADM Practice Activity Totals |                                                                        |                       |                                  |                        |            |                    |                       |                                    |                              |  |
| Tota                         | I Months                                                               | D                     | irect Patient Care Hours         | General Practice Hours |            |                    | Total Hours           |                                    |                              |  |
| (Minii                       | mum of 24 months)                                                      | (ħ                    | linimum of 480 hrs)              | (Maximum 480 hrs)      |            |                    | (Minimum of 1920 hrs) |                                    |                              |  |
| 2                            | 25.0                                                                   |                       | 0                                | 0                      |            |                    | 0                     |                                    |                              |  |
|                              |                                                                        |                       |                                  |                        |            |                    |                       |                                    |                              |  |
|                              |                                                                        |                       |                                  |                        |            |                    |                       |                                    |                              |  |
|                              |                                                                        |                       |                                  |                        |            |                    |                       |                                    |                              |  |

# "Please click HERE to add practice experience to your position"

Add New Activity

| Instructions                   | Practice Activ                     | ities                                                         |                            |                            |                                  |                                   |                                              |                           |
|--------------------------------|------------------------------------|---------------------------------------------------------------|----------------------------|----------------------------|----------------------------------|-----------------------------------|----------------------------------------------|---------------------------|
| Curriculum Vitae or Résumé     | Disease                            |                                                               | 46 - 10-4- 14              |                            |                                  |                                   |                                              |                           |
| Medical Degree                 | activities: those                  | e involving direct patient c                                  | are, and re                | eiow that i<br>esearch/tra | ainina/admin                     | istration. After                  | selecting an activi                          | tv. please                |
| fedical License                | provide the ave                    | erage number of hours pe                                      | r week spe                 | ent on that                | activity, and                    | l provide a det                   | tailed description o                         | f your work as            |
| oard Certification             | therapies, num                     | activity in the description to<br>ber of patients treated, ar | oox provide<br>nd a descri | ed below. A ption of vo    | A detailed de                    | escription shou                   | ald include types of<br>An insufficient resp | r treatments,<br>onse mav |
| ellowship                      | require a reque                    | st for additional informati                                   | on and ma                  | y result in                | a delay in th                    | ne decision pro                   | ocess. Please mak                            | e sure that               |
| Practice Activity              | hours per weel                     | c entered for your activitie                                  | s adds up                  | to 40 hour                 | 's if you cho                    | se Full-Time.                     |                                              |                           |
| atter of Reference             | You may select                     | t and add more than one a                                     | activity to e              | each categ                 | ory by clicki                    | ng the "Add N                     | lew Activity" button                         | . For work                |
| dditional Questions            |                                    |                                                               | ase selec                  |                            | om me drop                       | down.                             |                                              |                           |
| olicy on Cheating              | Total Practice                     | Hours                                                         |                            |                            |                                  |                                   |                                              |                           |
| gnatures and<br>knowledgements | The hours liste<br>applicant. Acco | d in the application are re<br>ordingly, all applications, in | presented<br>ncluding pr   | in a calcu<br>ractice hou  | lator for illus<br>Irs, remain s | trative purpos<br>ubject to revie | es and as a visual<br>aw and approval at     | guide for the<br>the sole |
| pplication Summary             | Beetler Deteil                     |                                                               |                            |                            |                                  |                                   |                                              |                           |
|                                | Position Detail                    |                                                               |                            |                            | Supervisor                       | Supervisor                        | Direct Patient Care                          | Constal Brastics          |
|                                | Title/Position                     | Company/Institution/Organization                              | Start Date                 | End Date                   | Name                             | Title                             | Hours                                        | Hours                     |
|                                | Chief Physician                    | Chicago Health Clinic                                         | 01/01/2021                 | 02/01/2023                 | John Smith                       | Supervisor                        | 0                                            | 0                         |
|                                | Back to All Posi                   | tions                                                         |                            |                            |                                  |                                   |                                              |                           |
|                                | Practice Activi                    | ty                                                            |                            |                            |                                  |                                   |                                              |                           |
|                                |                                    |                                                               |                            |                            |                                  |                                   |                                              |                           |

No data found.

# "Add New Activity"

|                                                                                                    | tivity Detai                                                                                                    |                                                                                                    |                                                                                                    |                                                                                                    |                                                                                                    |   |
|----------------------------------------------------------------------------------------------------|----------------------------------------------------------------------------------------------------|----------------------------------------------------------------------------------------------------|----------------------------------------------------------------------------------------------------|----------------------------------------------------------------------------------------------------|----------------------------------------------------------------------------------------------------|---|
| Category *                                                                                                    |                                                                                                    |                                                                                                    |                                                                                                    | ٦                                                                                                    | Type of Activity *                                                                                                    |   |
| Direct Pati                                                                                                    | ent Care                                                                                                    |                                                                                                    | Ŧ                                                                                                    | [                                                                                                    | Addiction Counseling: Individual, Group a 📼                                                                                                    | ] |
| General Prac<br>Please select<br>screening, pr<br>Please select<br>Addiction Me<br>General<br>General Prac                                                                                                    | ice or Dedicate<br>"General Prace<br>evention, or tre<br>"Dedicated to<br>dicine.<br>Practice<br>d to Addiction<br>tice may be co                                                                       | d to Addiction<br>ctice" for your<br>atment to you<br>Addiction M<br>Medicine<br>unted towards                                                                | n Medicin<br>r primary<br>ir genera<br>ledicine                                                        | ne *<br>/ practice<br>al practic<br>// if your<br>// if your                                               | e in which you offer limited Addiction Medicine<br>ce patients.<br>practice is exclusively focused on the treatment of<br>the primary specialty field up to a limit of 480 hours.                                                                                                    |   |
|                                                                                                    | ,                                                                                                    |                                                                                                    |                                                                                                    |                                                                                                    |                                                                                                    |   |
| Hours per W                                                                                                    | eek *                                                                                                    |                                                                                                    |                                                                                                    |                                                                                                    |                                                                                                    |   |
|                                                                                                    | 10                                                                                                    |                                                                                                    |                                                                                                    |                                                                                                    |                                                                                                    |   |
| _                                                                                                    |                                                                                                    |                                                                                                    |                                                                                                    |                                                                                                    |                                                                                                    |   |
| efinition/Guid<br>Provide a d                                                                                                    | ance on Activity<br>etailed descrij                                                                                                    | otion of the ty                                                                                                    | /pe of co                                                                                              | ounselin                                                                                                   | ng and/or behavioral therapies offered by you                                                                                                    |   |
| efinition/Guid<br>Provide a d<br>in your prac<br>counseling                                                                                                    | ance on Activity<br>etailed descrij<br>ttice. May Incl<br>per week in yr                                                                                                    | bion of the ty<br>ude the numl<br>our practice.                                                                                                    | /pe of co                                                                                              | ounselin<br>atients t                                                                                      | ng and/or behavioral therapies offered by you<br>treated through individual, group or family                                                                                                    |   |
| Description<br>Provide a d<br>in your prace<br>counseling<br>Description<br>You must pro<br>Enter description<br>here. Enter<br>here. Enter<br>here. Enter<br>here. Enter<br>here. Enter<br>here. Enter<br>here. Enter<br>here. Enter<br>here. Enter<br>here. Enter<br>here. Enter<br>here. Enter<br>here. Enter<br>here. Enter<br>here. Enter<br>here. Enter<br>here. Enter<br>here. Enter | of Practice Act<br>vide a minimum<br>iption here.<br>iption here.<br>iption here.<br>description<br>description<br>description<br>description                                                           | ivity *<br>ivity *<br>of 400 chara<br>Enter descri<br>Enter descri<br>enter. Enter<br>here. Enter<br>here. Enter<br>here. Enter<br>here. Enter<br>here. Enter | /pe of co<br>ber of pa<br>ption he<br>iption he<br>descript<br>descript<br>descript<br>descript        | describe<br>ere. Ent<br>here. Ent<br>here. Ent<br>tion her<br>tion her<br>tion her<br>tion her<br>tion her | ng and/or behavioral therapies offered by you<br>treated through individual, group or family<br>e your practice activity.<br>ter description here. Enter description here.<br>ther description here. Enter description<br>re. Enter description here. Enter description<br>re. Enter description here. Enter description<br>re. Enter description here. Enter description<br>re. Enter description here. Enter description<br>re. Enter description here. Enter description<br>re. Enter description here. Enter description<br>re. Enter description here. Enter description<br>re. Enter description here. Enter description<br>re. Enter description here. Enter description<br>re. Enter description here. Enter description                                                  |   |
| Provide a d<br>in your prac<br>counseling<br>Description<br>You must pro<br>Enter descri<br>here. Enter<br>here. Enter<br>here. Enter<br>here. Enter<br>here. Enter<br>here. Enter<br>here. Enter<br>here. Enter<br>here. Enter<br>here. Enter<br>here. Enter<br>here. Enter<br>here. Enter<br>here. Enter                                                                                  | of Practice Act<br>of Practice Act<br>vide a minimun<br>iption here.<br>iption here.<br>iption here.<br>iption here.<br>iption here.<br>iption description<br>description<br>description<br>description | ivity *<br>of 400 chara<br>enter descri<br>Enter descri<br>enter. Enter<br>here. Enter<br>here. Enter<br>here. Enter<br>here. Enter                           | rcters to<br>ber of particular<br>ption he<br>descript<br>descript<br>descript<br>descript<br>descript | describe<br>ere. Ent<br>here. Ent<br>here. Ent<br>tion her<br>tion her<br>tion her<br>tion her<br>tion her | ng and/or behavioral therapies offered by you<br>treated through individual, group or family<br>e your practice activity.<br>ter description here. Enter description here.<br>nter description here. Enter description<br>re. Enter description here. Enter description<br>re. Enter description here. Enter description<br>re. Enter description here. Enter description<br>re. Enter description here. Enter description<br>re. Enter description here. Enter description<br>re. Enter description here. Enter description<br>re. Enter description here. Enter description<br>re. Enter description here. Enter description<br>re. Enter description here. Enter description<br>re. Enter description here. Enter description<br>re. Enter description here. Enter description |   |

# Position Detail

| Job<br>Title/Position                 | Job Company/Institution/Organization |            | End Date   | Supervisor<br>Name | Supervisor<br>Title | Direct Patient Care<br>Hours | General Practice<br>Hours |  |
|---------------------------------------|--------------------------------------|------------|------------|--------------------|---------------------|------------------------------|---------------------------|--|
| Chief Physician Chicago Health Clinic |                                      | 01/01/2021 | 02/01/2023 | John Smith         | Supervisor          | 1087                         | 0                         |  |
| Back to All Positions                 |                                      |            |            |                    |                     |                              |                           |  |

# Practice Activity

|    | Hours<br>per<br>Week | Category | Type of Activity                                               | Description of Practice Activity                                                                                                    | General or<br>Dedicated               | Total<br>Hours |
|----|----------------------|----------|----------------------------------------------------------------|----------------------------------------------------------------------------------------------------|---------------------------------------|----------------|
| 1  | 10                   | Direct   | Addiction<br>Counseling:<br>Individual,<br>Group and<br>Family | Enter description here. Enter description here. Enter description here. Enter description here.<br>Enter description here. Enter description here. Enter description here.<br>Enter description here. Enter description here. Enter description here.<br>Enter description here. Enter description here. Enter description here.<br>Enter description here. Enter description here. Enter description here.<br>Enter description here. Enter description here. Enter description here.<br>Enter description here. Enter description here. Enter description here.<br>Enter description here. Enter description here. Enter description here.<br>Enter description here. Enter description here. Enter description here.<br>Enter description here. Enter description here. Enter description here.<br>Enter description here. Enter description here. Enter description here.<br>Enter description here. Enter description here. Enter description here. | Dedicated to<br>Addiction<br>Medicine | 1087           |
| Ac | ld New Acti          | vity     |                                                                |                                                                                                    |                                       |                |

Next

# I went in and added a few more activities after this initial entry:

| Job<br>Title/Position | Company/Institution/Organization | Start Date | End Date   | Supervisor<br>Name | Supervisor<br>Title | Direct Patient Care<br>Hours | General Practice<br>Hours |
|-----------------------|----------------------------------|------------|------------|--------------------|---------------------|------------------------------|---------------------------|
| Chief Physician       | Chicago Health Clinic            | 01/01/2021 | 02/01/2023 | John Smith         | Supervisor          | 3261                         | 2174                      |
| Back to All Posi      | itions                           |            |            |                    |                     |                              |                           |

# Practice Activity

|    | Hours<br>per<br>Week | Category                                 | Type of Activity                                            | Description of Practice Activity                                                                                                    | General or<br>Dedicated               | Total<br>Hours |
|----|----------------------|------------------------------------------|-------------------------------------------------------------|----------------------------------------------------------------------------------------------------|---------------------------------------|----------------|
| /  | 10                   | Direct                                   | Addiction<br>Counseling:<br>Individual, Group<br>and Family | Enter description here. Enter description here.                                                                                                    | Dedicated<br>to Addiction<br>Medicine | 1087           |
| 1  | 20                   | Direct                                   | Other                                                       | Enter description here. Enter description here. | General<br>Practice                   | 2174           |
| 1  | 10                   | Research,<br>Training,<br>Administration | Administrative<br>Appointments                              | Enter description here. Enter description here. | Dedicated<br>to Addiction<br>Medicine | 1087           |
| Ad | ld New Acti          | ivity                                    |                                                             |                                                                                                    |                                       |                |

Once you enter your activities for a given position, you can come back to the Position Summary page and see how your hours have totaled:

# Position Summary

|    | Activities                                                             | Job<br>Title/Position | Company/Institution/Organization | Start Date | End Date   | Supervisor<br>Name | Supervisor<br>Title | Direct<br>Patient<br>Care<br>Hours | General<br>Practice<br>Hours |
|----|------------------------------------------------------------------------|-----------------------|----------------------------------|------------|------------|--------------------|---------------------|------------------------------------|------------------------------|
| /  | Please click HERE<br>to add practice<br>experience to your<br>position | Chief<br>Physician    | Chicago Health Clinic            | 01/01/2021 | 02/01/2023 | John<br>Smith      | Supervisor          | 3261                               | 2174                         |
| Ac | ld New Position                                                        |                       |                                  |            |            |                    |                     |                                    |                              |

ADM Practice Activity Totals

Total Months

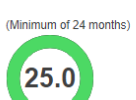

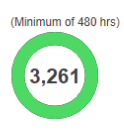

Direct Patient Care Hours

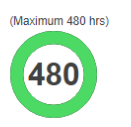

General Practice Hours

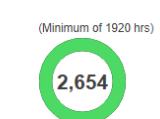

Total Hours

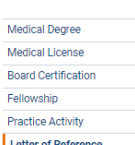

Next

Practice Activity
Letter of Reference
Additional Questions
Policy on Cheating
Signatures and
Acknowledgements

Application Summary

| Reference                                                                                                    |  |  |  |  |
|----------------------------------------------------------------------------------------------------|--|--|--|--|
| One letter of reference is required from a physician who holds current certification by a member board of the American<br>Board of Medical Specialties and can attest to your experience in the subspecialty area for which the certification is<br>being sought. Please enter the information for your reference below. Receipt of this documentation is necessary by<br>11:59 PM CST on 7/30/2023 in order to review your application. |  |  |  |  |
| Name                                                                                                    |  |  |  |  |
| Company/Institution/Organization                                                                                                    |  |  |  |  |
| Phone Number                                                                                                    |  |  |  |  |
| Email Address                                                                                                    |  |  |  |  |
| Title                                                                                                    |  |  |  |  |
| Message to Reference                                                                                                    |  |  |  |  |
|                                                                                                    |  |  |  |  |
| ABMS Member Board Certification $\checkmark$                                                                                                    |  |  |  |  |
| SAVE                                                                                                    |  |  |  |  |

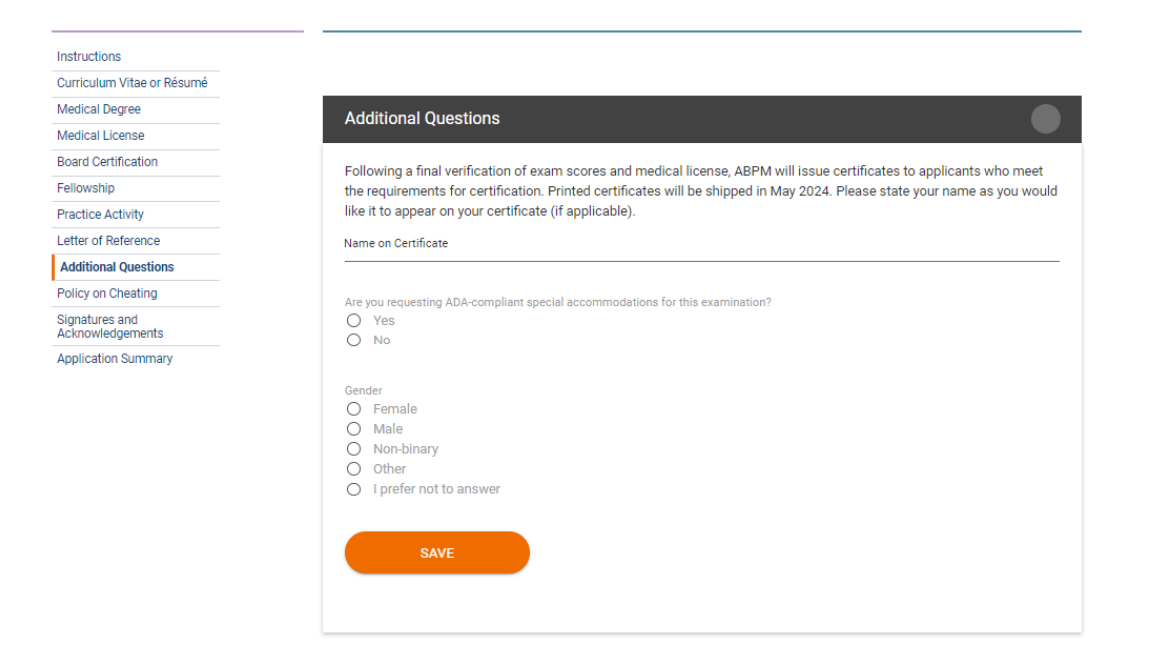

The applicant will then review ABPM's policy on cheating, sign and acknowledge the application, and be taken to a summary. They will be prevented from submitting and paying for the application if anything is incomplete or not meeting requirements.

| Instructions                       | Please ensure you have carefully reviewed your application before submitting.<br>The deadline to submit verifications is <b>11:59 PM CST on 7/30/2023.</b><br>Summary |        |                                                                               |  |
|------------------------------------|----------------------------------------------------------------------------------------------------|--------|-------------------------------------------------------------------------------|--|
| Curriculum Vitae or Résumé         |                                                                                                    |        |                                                                               |  |
| Medical Degree                     |                                                                                                    |        |                                                                               |  |
| Medical License                    |                                                                                                    |        |                                                                               |  |
| Board Certification                |                                                                                                    |        |                                                                               |  |
| Fellowship                         | Item                                                                                                    | Status | Message                                                                       |  |
| Practice Activity                  | CV or Resume Data Provided or Not Required                                                                                                    | ×      | You are missing required elements on the Curriculum Vitae or Resume Tab       |  |
| Letter of Reference                |                                                                                                    |        |                                                                               |  |
| Additional Questions               | Medical Degree Provided                                                                                                    | ×      | You are missing required elements on the Medical Degree Tab                   |  |
| Policy on Cheating                 | Medical License Must Be Unexpired and Unrestricted                                                                                                    | ×      | You must have an Unrestricted, Unexpired Medical License                      |  |
| Signatures and<br>Acknowledgements | Current Board Certification Provided                                                                                                    | ×      | You are missing a required current ABMS Board Certification                   |  |
| Application Summary                | A minimum of 24 months of combined Fellowship and Practice Activity is required                                                                                       | ~      |                                                                               |  |
| Approaces comments                 | A minimum of 480 hours of combined Fellowship and Practice Activity Direct Patient Care is required                                                                   | ~      |                                                                               |  |
|                                    | A minimum of 1920 hours of combined Fellowship and Practice Activity is required                                                                                      | ~      |                                                                               |  |
|                                    | Part Time Positions cannot total 40 hrs or more of Practice Activity per week                                                                                         | ~      |                                                                               |  |
|                                    | 40 hours of Practice Activity is required for Fulltime Positions                                                                                                    | ~      |                                                                               |  |
|                                    | Reference Provided or Not Required                                                                                                    | ×      | You are missing required elements on the Letter of Reference Tab              |  |
|                                    | Additional Questions Provided                                                                                                    | ×      | You are missing required elements on the Additional Questions Tab             |  |
|                                    | Special Accommodations Data Provided or Not Requested                                                                                                    | ~      |                                                                               |  |
|                                    | Policy on Cheating Provided                                                                                                    | ×      | You are missing required elements on the Policy on Cheating Tab               |  |
|                                    | Signature and Acknowledgements Provided                                                                                                    | ×      | You are missing required elements on the Signature and<br>Acknowledgement Tab |  |